## Visma pålogging – Jeg har brukt feil epostadresse

Dersom du får meldingen «En intern feil har oppstått» lik den på bildet nedenfor, kan det bety at du har knyttet feil epostadresse, for eksempel din private epostadresse, opp mot ID-porten/BankID.

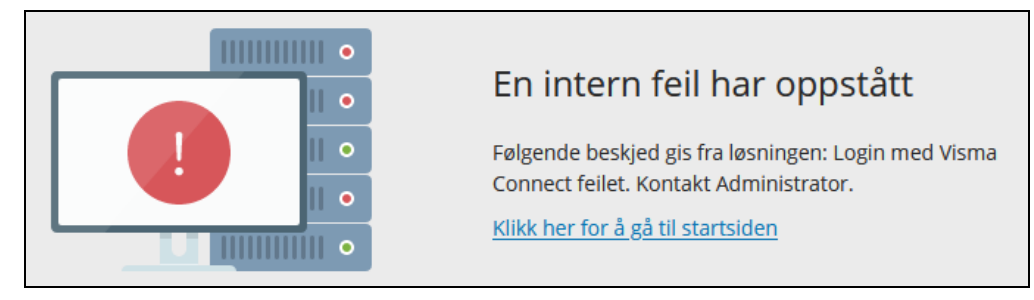

For å løse dette, er vi nødt til å fjerne koblingen mellom den private epostadressen og BankID.

Steg 1: Åpne https://accountsettings.connect.visma.com

Da skal du få opp følgende side:

| Account Settings                                                                           |  |  |  |  |
|--------------------------------------------------------------------------------------------|--|--|--|--|
| E-postadresse                                                                              |  |  |  |  |
| Neste                                                                                      |  |  |  |  |
| Lagre min e-postadresse til neste gang<br>Ikke anbefalt på offentlig eller delt datamaskin |  |  |  |  |
| Logg inn med sikkerhetsnøkkel eller biometri                                               |  |  |  |  |
| ELLER                                                                                      |  |  |  |  |
| Logg på med Facebook                                                                       |  |  |  |  |
| O Logg på med GitHub                                                                       |  |  |  |  |
| G Logg på med Google                                                                       |  |  |  |  |
| in Logg på med LinkedIn                                                                    |  |  |  |  |
| Logg på med ID-porten                                                                      |  |  |  |  |

**<u>Steg 2</u>**: Fyll inn den epostadressen du har registrert som er feil, for eksempel din private epostadresse.

Trykk så på «Neste».

**<u>Steg 3</u>**: Du skal nå få opp følgende vindu, der epostadressen du har skrevet inn vises øverst i vinduet.

Her skal du trykke på «Glemt ditt passord?».

| Account Settings     |  |  |  |  |
|----------------------|--|--|--|--|
| Aans.hagen@visma.com |  |  |  |  |
| Passord              |  |  |  |  |
| Logg inn             |  |  |  |  |
| Glemt ditt passord?  |  |  |  |  |
| ELLER                |  |  |  |  |
| son Logg på med ADFS |  |  |  |  |
| S VISMA              |  |  |  |  |

## <u>Steg 4:</u>

Når du trykker «Glemt ditt passord» i forrige steg, skal du få opp følgende vindu, med din egen epostadresse.

| Account Settings                                                                             |                                                                                               |  |  |  |  |
|----------------------------------------------------------------------------------------------|-----------------------------------------------------------------------------------------------|--|--|--|--|
| Angi din e-postadresse og klikk på ønsket knapp under for å motta<br>en epost med ditt valg. |                                                                                               |  |  |  |  |
| E-postadresse                                                                                | hans.hagen@visma.com                                                                          |  |  |  |  |
|                                                                                              | Jeg er ikke en robot reCAPTCHA<br>Personvern - Vikår                                          |  |  |  |  |
| ******                                                                                       | Tilbakestill passord         *******         Motta en epost for å tilbakestille ditt passord. |  |  |  |  |
| ⊠→⋳                                                                                          | Engangs innloggingslenke<br>Motta en epost med en innloggingslenke.                           |  |  |  |  |
| Tilbake til innlogging                                                                       |                                                                                               |  |  |  |  |
|                                                                                              | VISMA 💊                                                                                       |  |  |  |  |

Huk av for «Jeg er ikke en robot» (her vil det i noen tilfeller dukke opp en ekstra verifisering der du må løse en bilde-oppgave) og trykk på knappen «Tilbakestill passord». Du vil nå få tilsendt et nytt passord til din epostadresse, med en link om hvordan du endrer passordet. Trykk på den linken.

## <u>Steg 5:</u>

| Account S                             | Settings        |   |                                                                                              |
|---------------------------------------|-----------------|---|----------------------------------------------------------------------------------------------|
| Angi ditt nye passord<br>Nytt passord | •••••           | ® | <ul> <li>Minimum 8 tegn</li> <li>Minimum 1 store tegn</li> <li>Minimum 1 små tegn</li> </ul> |
| Bekreft passord                       | bekreft passord | ٢ | <ul> <li>Minimum 1 numeriske tegn</li> <li>Minimum 1 spesialtegn</li> </ul>                  |
|                                       | Endre passor    | d |                                                                                              |
|                                       | VISMA           |   |                                                                                              |

Du vil da få opp følgende vindu, hvor du kan lage et nytt passord.

Lag et nytt passord som overholder kravene for passord, og trykk på «Endre passord».

**<u>Steg 6</u>**: Du vil nå få en epost med bekreftelse om at passordet ditt er endret.

<u>Steg 7:</u> Logg inn på <u>Visma Enterprise</u>. Logg inn med mailen du har brukt i denne guiden frem til nå, og passordet du nettopp laget.

**<u>Steg 8:</u>** Du vil da få opp følgende vindu:

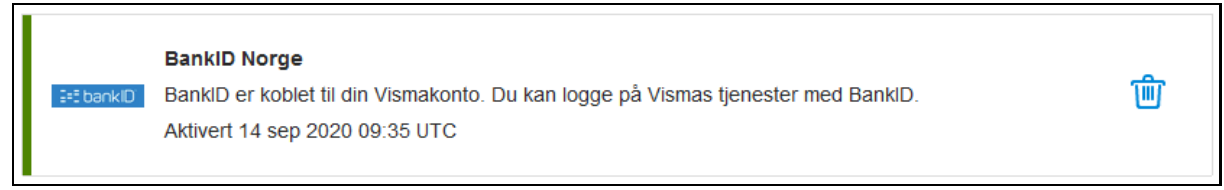

Trykk på søppelbøtten for å fjerne koblingen mellom epostadressen og BankID.

Steg 9: Du vil så få opp følgende dialogmelding. Trykk «Ja» på at du ønsker å fjerne fødselsnummer.

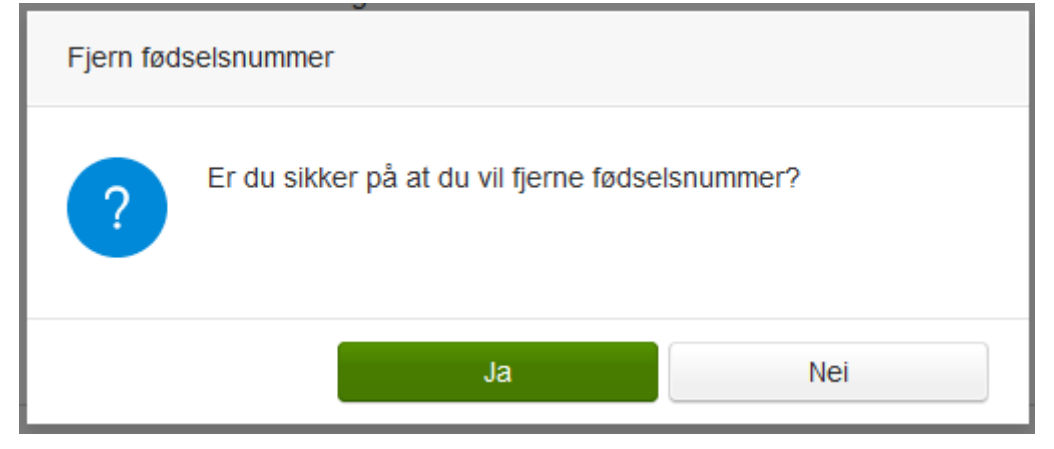

<u>Steg 10:</u> Du vil nå få opp en boks der du må skrive inn passordet ditt på nytt for å bekrefte slettingen. Skriv inn passordet du nettopp lagde.

| Angi ditt passord                            |          |         |  |  |  |  |
|----------------------------------------------|----------|---------|--|--|--|--|
| Skriv inn gjeldende passord for å fortsette. |          |         |  |  |  |  |
| Passord                                      | •••••    | ]<br>9+ |  |  |  |  |
|                                              | Fortsett | Avbryt  |  |  |  |  |

<u>Steg 11:</u> Koblingen er nå fjernet. Avslutt nettleseren din. Du kan nå legge inn Visma på nytt. Følg instruksjonsvideoen som du finner under punktet «Første gangs pålogging – se video» her: <u>https://askoy.kommune.no/politikk-og-organisasjon/for-ansatte/okonomi-og-lonn</u>